# 【FACS 立ち上げ簡易説明書】

## 2021年9月7日 新井佑 (MF20005)

メーカーの動画マニュアル:

[http://www.bdj.co.jp/biosciences/support/AriaIII-manual/pc/index.html]

1、パソコンを起動する。 User name: BDAdmin Pass: BDIS#1\$\$ ※Passの数値を打つ時には、テンキーを使用しないでください。何故か、処理されません

2、本体電源(FACS 左側の緑のボタン)を点けて、3分間待つ。

3、Diva software を起動する。 ※Log in 画面が出ますが、何も入力せずに「OK」を押す。

4、Cytometer window の右下が、「Cytometer Connected」に切り替わるのを待つ。
※3 分経過しても切り替わらなければ、パソコンと FACS を点けなおしてください。

5、CST Mismatch window の「Use CST Setting」を押す。

6、Cytometer window より、Fluidics Cart の液量が満タンであることを確認する。
※左から、Sheath tank、Waste tank、DI tank、Bleach tank、70% Ethanol tank であり、
Waste tank は空であることを確認する。緑色のゲージが液量を示す。

- 7、Menu bar の「Cytometer」、「Cleaning Modes」、「Prime After Tank Refill」の順番に押して、表示されたチェックボックスすべてをチェックする。次に「OK」を押して、終了のメッセージを待つ。
- 8、Sheath tank 右上に、金属のリング型取っ手の付属した「ベンドバルブ」がある。これを 引き上げて、Sheath tank に圧力がかかっていることを確認する。
- 9、Sheath tank に接続されている Sheath filter に気泡が入っていないことを確認する。気泡 がある場合、Sheath filter 上部の突起に気泡を運んでからキャップを緩めて、気泡を除去 する。

- 10、Menu bar の「Cytometer」、「Fluidics Startup」を押して、Fluidics Startup window のチェック項目に従って操作する。
   ※最後のノズルを挿入するボタンのみ無視して、装置を洗浄操作する。
- 11、Breakoff windowの「Stream」を押して、フローセル内を数秒間洗浄する。
- 12、Stream を止めた状態で、Closed nozzle が挿入されていた場所に小児用綿棒をフローセルに挿入する。
- Menu bar の「Cytometer」、「Cleaning Modes」、「Clean Flow Cell」を押して、50% Contrad 溶液をチューブに入れて、ボルテックした後に Loading Port へ置き、「OK」 を押す。

14、作業終了のメッセージが表示されたら「OK」を押して、1 分間静置する。 ※機械が故障するので、15 分間以上は絶対に静置しないこと。

- 15、綿棒を除去して、Breakoff window の「Stream」を押す。
- Menu bar の「Cytometer」、「Cleaning Mode」、「Sample Line Backflush」を押す。その 後、「Start」を押して 30 秒間以上サンプルラインをフラッシングしてから、「Stop」、 「Cancel」を押す。
- 17、「Stream」を押して送液を停止する」
- 18、綿棒やキムワイプを用いてノズルバー、ノズル挿入口、ソートブロック内部、ディフ レクションプレート接続部、カメラウィンドウを Milli-Q で洗浄する。

19、測定する細胞のサイズに合わせて、ノズルを洗浄後フローセルに導入する。 ※赤いリングは O ring と呼び、これが外れることで<u>10万円ほど</u>費用が掛かります。

# 【FACS CST 簡易説明書】

#### 2021年9月7日 新井佑 (MF20005)

メーカーの動画マニュアル: 「http://www.bdj.co.jp/biosciences/support/AriaIII-manual/pc/index.html」

- 1、フローセルアクセスドアを開けて、NDフィルターが1.0であることを確認する。
- 2、Menu bar の「Cytometer」、「CST」を押す。
- 3、CST window が、Diva software と別に起動するので、window を切り替える。
- 4、Setup Control window から現在設定されている Configuration が、使用を考えている Sort Setup やノズルに切り替わっているかを確認する。
- 5、Setup Control window の Characterize が「Check Performance」に切り替わっているかを 確認する。
- 6、CST Beads の Lot ID が正しく設定されているかを確認する。

7、5 mL の測定チューブに 350 μL の FACSFlow とよく混和した CST Beads 1 滴を加える。 ※ボルテックスが、きちんとされていない場合はエラーが出続ける。

- 8、CST Beads の入ったチューブをよく混和して、Loading Port において、フローセルアク セスドアを閉めた後、「Run」を押す。
- 9、赤字が無ければ、正常に CST が設定されている。赤字が出た場合は、機器の汚染や CST Beads が混和されていないこと、フローサイトアクセスドアが閉まっていないこと が考えられる。これらを確認する。
- 10、CST 終了後、CST window を終了する。
- 11、Diva software 本体接続後に CST Mismatch window の「Use CST Setting」を押す。
- 12、StreamのDrop1値が落ち着くまで1分間待つ。

- 13、Drop 1 の Actual Value (Drop 1 の横にある 2 つのインジケータ右値) が、200 前後にな るように Ampl 値を調整する。
- 14、Drop 1 の Target Value (Drop1 の横にある 2 つのインジケータ左値) に、Drop 1 Actual Value を入力する。

15、Gap の Target Value を確認する。 ※初期値:70 micron → 6、85 micron → 7、100 micron → 10、130 micron → 12 ※Sweet Spot を On にすると、自動的に Gap の Actual Value が調整される。

16、「Sweet Spot」を On にして、液滴形成位置を維持する。

17、細胞のサイズに合わせて、NDフィルターを変更する。※大きい細胞ほど。NDフィルターの値も大きくする。

# 【FACS 測定条件の簡易説明書】

# 2021年9月7日 新井佑 (MF20005)

メーカーの動画マニュアル: 「http://www.bdj.co.jp/biosciences/support/AriaIII-manual/pc/index.html」

- 1、Browser window に新しいフォルダおよび Experiment を作成する。
- Specimen の「+」を押して、下層にある Tube の 「Acquisition Pointer (灰色の右向き矢印)」を押す。

Cytometer window の Parameters tab を開いて、必要のない Parameter を削除する。
 ※多くの Paramater を残すと、データ量が多くなるだけでなく、場合によっては software が正常に動かなくなるそうです。

4、 Plot は散乱光として、横軸: FSC-A、縦軸: SSC-A、蛍光用 Plot を作成する。 ※必要に応じて、Area Scaling Factor の調整用 Plot を作成する。

5、未染色サンプルを流して、FSC および SSC を設定する。

- **※**Cytometer window の Parameters tab、Voltage および Area Scaling を用いて、目的細胞集団 が Plot に表示されるように設定する。
- 6、単染色サンプルを流して、それぞれの蛍光に即した Laser の設定を上記と同様に行う。
- 7、目的サンプルを測定する。

# 【FACS シャットダウンの簡易説明書】

## 2021年9月7日 新井佑 (MF20005)

メーカーの動画マニュアル: 「http://www.bdj.co.jp/biosciences/support/AriaIII-manual/pc/index.html」

- 1、3 mL FACSClean を Loading Port に置いて、Flow Rate 11.0 で Load し、5 分間洗浄する。
- 2、3 mL Milli-Q を Loading Port に置いて同様に洗浄する。
- 3、レーザーを停止して、「Stream」を押して、送液を止める。
- 4、フローセルからノズルを取り出して、FACS 起動時にした洗浄操作を行う。
- 5、センターアスピレータに 10 mL FACSRinse を加える。その後、Milli-Q も同様に加えて、洗浄操作する。
- 6、O-ring が着いていることを確認して、Closed-loop ノズルをフローセルに導入する。
- 7、Menu bar の「Cytometer」、「Cleaning Modes」、「Clean Flow Cell」を選択する。
- 8、3 mL Milli-Q を Loading Port に導入して、「OK」を押す。
- 9、測定したデータをすべて取り出して Diva software を終了する。
- 10、FACS およびパソコンをシャットダウンする。
- 11、Waste tank を空にして、他の tank を補充する。